## **Comment Notification**

Last Modified on 11/07/2016 1:06 pm EST

## Coloring

The Comment button will have a red background for any Shift that has a comment. Keep drilling down on the red headings until you see the red comment button.

| Pay Code Summary | Employee Pay Slip      | Employee Time      | eSheet 3            |                       |                      |
|------------------|------------------------|--------------------|---------------------|-----------------------|----------------------|
| Review Request   | Has Clocking Comme     | ents 🗹 Employee    | e Approved 🛛 No Er  | mployee Approval      |                      |
| Search Employees | Q 🕱 E                  | Export to Excel    |                     |                       |                      |
|                  | Pay Code               |                    | Clock In Time       | Clock Out Time        | Regular Pay          |
| 🔺 🔽 Employee: '  | Technician, Tom (Revie | w Requests: 3)     |                     |                       |                      |
| Work We          | ek: 5/29/2016 - 6/04/2 | 016 (Review Requ   | lests: 3)           |                       |                      |
| · · @            | Shift: 5/31/16 8:00    | AM -04:00 - (Revi  | iew Requests: 0)    |                       |                      |
|                  |                        |                    |                     |                       | \$241.0              |
| - 3              | Shift: 5/30/16 10:00   | ) AM -04:00 - 5/3( | 0/16 11:20 AM -04:0 | 0 (Review Requests: 2 | .)                   |
| -                | Regular                |                    | 5/30/16 10:00 AM    | 5/30/16 10:11 AM      | \$ <mark>4</mark> .8 |
|                  | Installation           | on                 | 5/30/16 10:11 AM    | 5/30/16 10:53 AM      | \$35.0               |

## **Tab Indicator**

There will be a number in the bottom right of the Employee Timesheet tab indicating how many reviews are out to your Manager for the Pay Period.

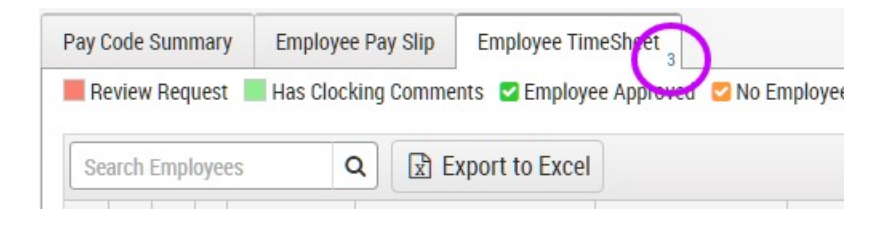

## Home Screen

An icon at the top of the Home screen will show how many review requests are awaiting approval.

| sedona                        | 1 5/29/16 - 6/4/16 |              |  |
|-------------------------------|--------------------|--------------|--|
| take control of your business | Technician, Tom    |              |  |
| ⊙ Home                        |                    |              |  |
| 🖋 Setup                       |                    |              |  |
| 🛓 Tom                         | Time Clock         | Appointments |  |
| 🔁 🚜 Time & Attendance         | New Shift          |              |  |
| Support Center                |                    |              |  |
| € Logout                      |                    |              |  |